# การใช้งานระบบแจ้งปัญหาฝ่ายลูกค้าสัมพันธ์และบริการ

## 1 การเข้าสู่ระบบ

้ไปที่เว็บไซต์ <u>http://toss.thiensurat.co.th/Ticket</u>

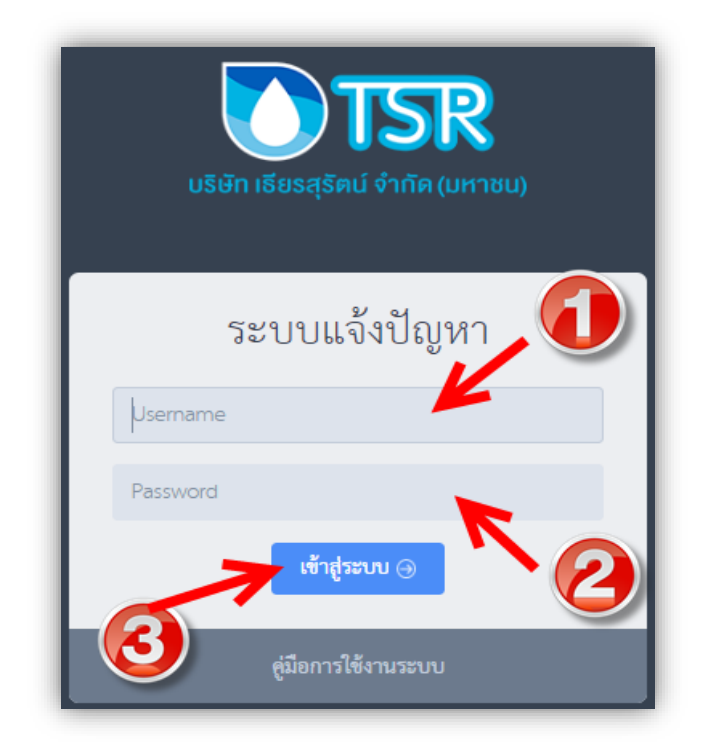

หมายเลข 1 คือ ช่องให้ใส่ UserName ชื่อภาษาอังกฤษ . นามสกุลตัวแรก เช่น somchai.t หมายเลข 2 คือ ช่องให้ใส่ Password (Password เดียวกับ Login เข้าใช้งานคอมพิวเตอร์) หมายเลข 3 คือ ปุ่มเข้าสู่ระบบ

| ระบบแจ้งปัญหา                                                                                                    |                                 |                                        |                                        |                     |              |                          |                    |              |                 |                           | ฏ นาง     | ราว วัสภา คงคล้าย 🗸    | 🕣 ออกงากระ                                   |
|----------------------------------------------------------------------------------------------------|---------------------------------|----------------------------------------|----------------------------------------|---------------------|--------------|--------------------------|--------------------|--------------|-----------------|---------------------------|-----------|------------------------|----------------------------------------------|
| ณามู<br>(c) หน้าแรก<br>(c) สร้างรายการแจ้งปัญหา<br>(c) สร้างรายการแก้ปัญหา<br>(c) รายการแก้ไขปัญหา<br>(c) (c) (c) (c) (c) (c) (c) (c) (c) (c) | ระบบเ<br>⊯ หน้าแรง<br>vew моге  | เจ้งปัญหา т<br>n > Dashboard<br>จำนวนก | SR Problem<br>238<br>ารแจ้งปัญหาทั้งหม | В<br>и<br>⊕ vew моя | จำ           | 4<br>เนวนปัญหาที่ถูกแจ้ง | -37<br>เข้ามา<br>⊛ | VEW MORE     | จำนวนการแจ้งปัต | 4<br>ยูหาที่ถูกยกเลิก<br> | VEW MORE  | 🖶 ผ้ายสูกค้<br>จำนวนปั | าสัมพันธ์และบริก<br>ญหาที่แก้ไซสำเ           |
|                                                                                                    | ษ จำนว                          | นการแจ้งปัญหา                          |                                        |                     |              | จำนวนก                   | ารแจ้งปัญหา        | ประจำปี 256  | 1               |                           |           |                        | ~                                            |
|                                                                                                    | 250<br>200<br>150<br>150<br>100 |                                        |                                        |                     |              |                          |                    |              |                 | 288                       |           |                        |                                              |
|                                                                                                    | 50                              | <u>р</u><br>илестом                    | 2<br>กุมภาพันธ์                        | Q<br>มีนาคม         | מורגומי<br>ס | Q<br>MRCOM3K             | 2<br>มิถุนายน      | Q<br>nangnew | Z<br>Macros     | กันยายน                   | Q<br>Aban | 2<br>มณฑริกวนม         | <u>្ថ</u><br><u>ដំរោះការរ</u><br>Highonartau |

เมื่อเข้าสู่ระบบจะแสดงหน้าต่างข้อมูลการแจ้งปัญหาเบื่องต้นของฝ่ายตนเอง ดังรูป

#### 2.การแจ้งปัญหา

เมื่อพนักงาน เข้าสู่ระบบ ให้คลิกที่เมนู "สร้างรายการแจ้งปัญหา" (หมายเลข 1) ดังรูป

2.1 ทำการเลือกประเภทลูกค้าที่ช่องหมายเลข 2 ประเภทลูกค้ามีอยู่ 2 ประเภทได้แก่

2.1.1 ลูกค้าในระบบ ให้ผู้ใช้ทำการค้นหาลูกค้าจาก เลขที่สัญญา,ชื่อนามสกุล,เลขบัรประชาชน,หมายเลข เครื่อง แล้วทำการกปุ่มค้นหาดังรูปด้านล่าง

| รายละเอียดการแจ้งปัญหา                   |                |                                                                         |     |                                        |                                         |  |  |  |  |
|------------------------------------------|----------------|-------------------------------------------------------------------------|-----|----------------------------------------|-----------------------------------------|--|--|--|--|
| เลือกประ                                 | ะเภทลูกค้า :   | ข้อมูลลูกค้าในระบบ                                                      | ~   | เลือกประเภทการค้นหาข้อมส               |                                         |  |  |  |  |
|                                          | ค้นหาจาก :     | เลขที่สัญญา                                                             | ~   |                                        |                                         |  |  |  |  |
| <b>คำคัมหา</b> : กรุณกระดาชัยมูลการคืมหา |                |                                                                         |     | Q. กันหา<br>คลิกเพื่อกันหาข้อมูลลูกก้า |                                         |  |  |  |  |
| ข้อมูลลูกค้า ประวัติการ                  | แจ้งปัญหา 📵    |                                                                         |     |                                        |                                         |  |  |  |  |
| เลขที่อ้างอิง :                          | 590151020      |                                                                         |     | เลขที่สัญญา :                          | 70065242                                |  |  |  |  |
| ชื่อลูกค้า :                             | น.ส. เฉลิม ช   | น.ส. เฉลิม ขากูคำ                                                       |     | เลขบัตรประจำตัวประชาชน :               | 3471400168059                           |  |  |  |  |
| ประเภทสินค้า :                           | เครื่องกรองนี้ | เครื่องกรองน้ำ                                                          |     | ชื่อสินค้า :                           | UT012 เครื่องกรองน้ำเซฟ รุ่นUV ALKALINE |  |  |  |  |
| ราคาสินค้า (บาท) :                       | 19000          |                                                                         |     | หมายเลขเครื่อง :                       | UA12592722                              |  |  |  |  |
| ราคาส่วนลดสินค้า (บาท) :                 | 1000           |                                                                         |     | ประเภทการขำระเงิน :                    | ผ่อน (12 งวด งวดละ 1500 บาท)            |  |  |  |  |
| ยอดคงเหลือ (บาท) :                       | 4500           |                                                                         |     | งวดคงเหลือ (งวด) :                     | 0                                       |  |  |  |  |
| พนักงานขาย :                             | DAAF016 2      | ที่นี่ สอนตาง                                                           |     | วันที่ทำสัญญา :                        | 24 ชั้นวาคม 2559                        |  |  |  |  |
| ที่อยู่ลูกค้า :                          | 444/16 ม.7     | ม.นพพรเขาส์ ช.วัดด่าน ถ.สุขุมวิท ด.สำโรงเหนือ อ.เมือง กรุงเทพมหานคร 102 | :60 | ทีมขาย :                               | DAAF-2                                  |  |  |  |  |
|                                          |                |                                                                         |     | เบอร์โทรศัพท์ :                        | 089-0350047                             |  |  |  |  |
|                                          |                |                                                                         |     |                                        |                                         |  |  |  |  |
|                                          |                | S                                                                       |     |                                        |                                         |  |  |  |  |
|                                          |                | เบอรเทรศพท : เบอริเทรศพท                                                |     |                                        |                                         |  |  |  |  |

2.1.2 ลูกค้าที่ไม่มีข้อมูลในระบบ (ข้อมูลลูกค้านอกระบบ) ให้ผู้ใช้งานกรอกข้อมูลลูกค้า เบอร์โทรศัพท์

และที่อยู่ลูกค้า

| เลือกประเภทลูกค้า : | ข้อมูลลูกค้านอกระบบ | ~ |                 |               |
|---------------------|---------------------|---|-----------------|---------------|
| ชื่อผู้แจ้งปัญหา :  | ชื่อผู้แจ้งปัญหา    |   | เบอร์โทรศัพท์ : | เบอร์โทรศัพท์ |
| ที่อยู่ :           | ที่อยู่ผู้แจ้งปัญหา |   |                 |               |
|                     |                     |   |                 |               |
|                     |                     |   |                 |               |

#### 2.2 ทำการเลือกปัญหาที่ต้องการแจ้ง

| รายละเอียดการแจ้งปัญหา |                          |                                                                               |   |                                            |
|------------------------|--------------------------|-------------------------------------------------------------------------------|---|--------------------------------------------|
| เลือกหัวข้อหลัก:       | แจ้งซ่อมเครื่องกรองน้ำ   | (กทม.และปริมณฑล)                                                              | ~ | เลือกปัญหาที่ต้อง                          |
| เลือกหัวข้อรอง:        | เครื่องกรองนำ            |                                                                               | ~ | การแจ้ง                                    |
| เลือกหัวข้อย่อย :      | เครืองตัน / นำไม่ไหล     |                                                                               | ~ |                                            |
|                        | รายละเอียดปัญหา          |                                                                               |   |                                            |
|                        | ชื่อปัญหา                | แจ้งช่อมเครื่องกรองน้ำ (กทม.และปริมณฑล) เครื่องกรองน้ำ เครื่องตัน / น้ำไม่ไหล |   | ข้อมูลปัญหาที่ทำ                           |
|                        | ฝ่ายที่รับผิดชอบ         | ฝ่ายลูกค้าสัมพันธ์และบริการ                                                   |   | การเลือก                                   |
|                        | SLA                      |                                                                               |   |                                            |
|                        | คำอธิบายปัญหา            | -                                                                             |   |                                            |
|                        |                          |                                                                               |   |                                            |
| รายละเอียดปัญหา :      | ลูกค้าแจ้งมาว่า น้ำไม่ไห | ลออกจากเครื่องกรองน้ำ                                                         |   | ช่องกรอกรายละเอียด<br>ปัญหาที่ลูกค้าแจ้งมา |
|                        |                          |                                                                               |   |                                            |

| ไฟล์บ     | NUU :     | Drag & drop files here | ×<br>โต่เพิ่มไฟล์ | เพิ่มไฟล์เอกสาร<br>การแจ้งปัญหา<br>(หากมี) |
|-----------|-----------|------------------------|-------------------|--------------------------------------------|
| ต้องก     | ารแจ้ง    | รายการแก้งปัญหา        |                   |                                            |
| รหัสปัญหา | ชื่อปัญหา | รายละเอียดปัญหา        | ไฟล์แนบ           | ลบ                                         |
|           |           | ไม่มีข้อมูล!           |                   |                                            |
|           |           | 🖺 แจ้งปัญหา 🧲          | 2                 |                                            |

ผู้ใช้งานต้องเลือกปัญหาที่ต้องการแจ้ง กรอกรายละเอียด และแนบเอกสาร(ถ้ามี) จากนั้นกดปุ่มเพิ่ม รายการปัญหาที่ หมายเลข 1 ผู้ใช้งานสามารถเพิ่มการแจ้งปัญหาได้มากกว่า 1 รายการ เมื่อทำการเพิ่มรายการปัญหาที่ ต้องการแจ้งเสร็จให้ผู้ใช้ทำการกดปุ่มแจ้งปัญหาที่ หมายเลข 2 ระบบจะทำการส่งปัญหาไปหาหน่วยงานที่เกี่ยวข้องเพื่อ ดำเนินการแก้ไขปัญหาต่อไป (จากรูปปัญหา แจ้งซ่อมเครื่องกรองน้ำ (กทม.และปริมณฑล) เครื่องกรองน้ำ เครื่องตัน / น้ำ ไม่ไหล ฝ่ายที่รับผิดชอบเป็นฝ่ายลูกค้าสัมพันธ์และบริการ) หากผู้พนักงานฝ่ายที่รับผิดชอบปัญหาได้ login อยู่ในระบบ จะมี การแจ้งเตือนขึ้นดังรูปด้านล่าง

> แจ้งเตือนการแจ้งปัญหา 1 ต่อไป× รหัสการแจ้งปัญหา : 6107000003

## 3.การแก้ไขปัญหา

| ระบบแจ้งปัญหา           |                                  |                                                                                  |                                                      |                                        |                              | ይ                               | , นางสาว ศศิธร    | สุขสวัสดิ์ -> +            | ] ออกจากร |
|-------------------------|----------------------------------|----------------------------------------------------------------------------------|------------------------------------------------------|----------------------------------------|------------------------------|---------------------------------|-------------------|----------------------------|-----------|
| 🔳 <sub>ຊີງ</sub>        | ยการแก้ไขปัย                     | บูหา                                                                             |                                                      |                                        |                              |                                 |                   |                            |           |
| 🛆 หน้าแรก               | เลือกหัวข้อปัญหาง                | ลัก: ทั้งหมด                                                                     |                                                      |                                        | Ý                            |                                 |                   |                            |           |
| 🛆 สร้างรายการแจ้งปัญหา  | เลือกหัวข้อปัญหา                 | รอง: ทั้งหมด                                                                     |                                                      |                                        | ~                            |                                 |                   |                            |           |
| 🛆 รายการแก้ไขปัญหา      | เลือกหัวข้อปัญหาย่               | อย : ทั้งหมด                                                                     |                                                      |                                        | ~                            | ตัวช่วยกรองข้                   | 212               |                            |           |
| 🔉 ตรวจสอบการแก้ปัญหา 😐  | เลือกช่วงวันที่แจ้งปัญ           | พา: 19/07/2561                                                                   | ถึง                                                  | 19/07/2561                             |                              | บัญหา                           | าราช              |                            |           |
| ญัติศาย<br>[d] รายงาน < | สถานะปัญ                         | หา: ทั้งหมด                                                                      | ~                                                    | 🔻 กรองข้อมูล                           |                              |                                 |                   |                            |           |
| แสด                     | ง 10 🔹 แถว                       |                                                                                  |                                                      |                                        |                              |                                 | ค้นหา:            |                            |           |
| รหั                     | ู่ปุ∓ วันเวลาที่<br>สปัญหา ปัญหา | เจ้ง ⊥†<br>ประเภทปัญหา                                                           | .l1<br>ผู้แจ้งปัญหา                                  | ↓î                                     | ู่<br>ชื่อลูกค้า             | ่่⊥ำ<br>หน่วยงาน                | เลขที่ 🕼<br>สัญญา | สถานะการ ↓↑<br>แก้ปัญหา    | แก้ไข     |
| 610                     | 07000003 19 กรกฎา<br>2561 15:0   | าม แจ้งซ่อมเครื่องกรองน้ำ (กทม.และปริมณฑล)<br>4 น. น้ำ เครื่องตัน / น้ำไม่ไหล    | เครื่องกรอง A30456 นางสาว อ้<br>(ฝ่ายลูกค้าสัมพันธ์เ | ันย์สิตา นิธิกีรติธนวุฒิ<br>เละบริการ) | นาย ดำรงค์ภูมิ<br>เดชกิดติกร | ฝ่ายลูกค้าสัมพันธ์<br>และบริการ | V0312281          | อยู่ระหว่างการ<br>แก้ปัญหา | 🛛 ແກ້     |
| 610                     | 07000001 19 กรกฎา<br>2561 13:3   | าม แจ้งช่อมเครื่องกรองน้ำ (กทม.และปริมณฑล)<br>9 น. กับน้ำ น้ำมีกลิ่น/กลิ่นคลอรีน | ปัญหาเกี่ยว A30190 นาย ธนา<br>สัมพันธ์และบริการ      | กร มุสิกวงศ์ (ฝ่ายลูกค้า<br>)          | น.ส. สุธิพร<br>โคตรเจริญ     | ฝ่ายลูกค้าสัมพันธ์<br>และบริการ | າປ0250827         | อยู่ระหว่างการ<br>แก้ปัญหา | 🛛 ແກ້     |
|                         | เริ่มจาก 1 ถึง 2 จากทั้งหม       | e 2 ແຄວ                                                                          |                                                      |                                        |                              |                                 |                   | กลับ                       | 1 6       |

เมื่อพนักงาน เข้าสู่ระบบ ให้คลิกที่เมนู "รายการแก้ไขปัญหา" (หมายเลข 1) ดังรูป

รายการแก้ไขปัญหาจะแสดงข้อมูลตามฝ่ายของผู้ใช้งาน (เช่น ปัญหาของฝ่ายลูกค้าสัมพันธ์และบริการ หากผู้ใช้งาน ของฝ่ายขายเข้าสู่ระบบก็จะไม่เห็นปัญหาของฝ่ายลูกค้าสัมพันธ์และบริการ)

3.1 ให้ผู้ใช้ทำการคลิกที่ปุ่มแก้ไข(หมายเลข 2) ของแถวปัญหาที่ต้องการแก้ไข แล้วระบบจะแสดงข้อมูลการแจ้ง ปัญหาดังรูปด้านล่าง

| ระบบแจ้งปัญหา          |                            |                              |                                |                                     | <u>ม</u> นางสาว ศศีธร สุขสวัสดิ์ 🗸 🖞 ออกจากร               |  |
|------------------------|----------------------------|------------------------------|--------------------------------|-------------------------------------|------------------------------------------------------------|--|
| uų                     | ดำเนินการแก้ไขปัญหา        |                              |                                |                                     |                                                            |  |
| ฏ หน้าแรก              | ช้อมูลการแจ้งปัญหา         |                              |                                |                                     |                                                            |  |
| 🗇 สร้างรายการแจ้งปัญหา | รหัสปัญหา :                | 610700003                    |                                | วันเวลาที่แจ้งปัญหา :               | 19 กรกฎาคม <mark>2</mark> 561 15:04 น.                     |  |
| 🔿 รายการแก้ไขปัญหา     | พนักงานผู้แจ้งปัญหา :      | นางสาว ธันย์สิตา นิธิกีรติธเ | นวุฒิ                          | ชื่อลูกค้า:                         | นาย ดำรงค์ภูมิ เดชกิตติกร                                  |  |
| 🔅 ตรวจสอบการแก้ปัญหา 🔘 | หน่วยงานผู้แจ้งปัญหา:      | ฝ่ายลูกค้ำสัมพันธ์และบริการ  |                                | เลขที่สัญญา:                        | V0312281                                                   |  |
| 💱 ตั้งค่า <            | หน่วยงานผู้รับผิดชอบปัญหา: | ฝ่ายลูกค้ำสัมพันธ์และบริกา   | 13                             | สถานะการแก้ปัญหา :                  | อยู่ระหว่างการแก้ปัญหา                                     |  |
| เป]รายงาน <            | รูปภาพปัญหา                | ราย                          | ยละเอียดปัญหา                  |                                     |                                                            |  |
|                        | KPI                        |                              | ชื่อปัญหา:                     | (CS0102001) แจ้ง<br>ตัน / น้ำไม่ไหล | ข่อมเครื่องกรองน้ำ (กทม.และปริมณฑล) เครื่องกรองน้ำ เครื่อง |  |
|                        |                            |                              | หัวข้อปัญหา (กรณีเป็นปัญหาอื่า | ով)։ -                              |                                                            |  |
|                        |                            |                              | รายละเอียดปัญหา:               | ลูกค้าแจ้งมาว่าน้ำไม                | ม่ใหลออกจากเครื่องกรองน้ำ                                  |  |
|                        |                            |                              |                                |                                     |                                                            |  |

| ดำเนินการแก้ไขปัญหา          |                           |
|------------------------------|---------------------------|
| หมายเหตุการแก้ไขปัญหา:       | กรุณากรอกเหตุผลการตรวจสอบ |
| ไฟล์แนบเอกสารการแก้ไซปัญหา : | ×                         |
|                              | Drag & drop files here    |
|                              | <u> </u>                  |
|                              | 👝 เพิ่มไฟล์               |
|                              | อ้าง เป็นพีก กลับ         |

3.2 ให้ผู้แก้ไขทำการเลื่อนหน้าจอลงมาด้านล่างจะพบกล่องให้กรอกรายละเอียดการแก้ไขปัญหา ดังรูปด้านล่าง

หมายเลข 1 คือ ช่องกรอกรายละเอียดการแก้ไขปัญหา หมายเลข 2 คือ ช่องเพิ่มไฟล์เอกสารหลักฐานการแก้ไขปัญหา หมายเลข 3 คือ ปุ่มบันทึกการแก้ไขปัญหา

เมื่อผู้แก้ไขปัญหาท่ำการบันทึกการแก้ไขปัญหาแล้ว ระบบจะแจ้งส่งปัญหาที่ทำการแก้ไขแล้วไปให้ผู้แจ้ง ปัญหาดำเนินการตรวจสอบ (หากผู้พนักงานฝ่ายที่แจ้งปัญหาได้ login อยู่ในระบบ จะมี การแจ้งเตือนขึ้นดังรูปด้านล่าง)

> แจ้งเตือนการแก้ไขปัญหา รหัสการแจ้งปัญหา : 6107000001

#### 4.การตรวจสอบแก้ไขปัญหา

เมื่อพนักงาน เข้าสู่ระบบ ให้คลิกที่เมนู "ตรวจสอบการแก้ไขปัญหา" (หมายเลข 1) ดังรูป

|                      | ตรวจสอ      | บการแก้ไขเ้                                                 | ไญหา                            |                                     |                                                                               |                            |                                           |                                 |             |                |  |
|----------------------|-------------|-------------------------------------------------------------|---------------------------------|-------------------------------------|-------------------------------------------------------------------------------|----------------------------|-------------------------------------------|---------------------------------|-------------|----------------|--|
| หน้าแรก              | ſ           | สถานะปัญหา: ท่                                              | กังหมด                          |                                     | ~                                                                             |                            |                                           | ตัว                             | ช่วยกรองข้อ | มูล            |  |
| สร้างรายการแจ้งปัญหา |             | ค้นหาจาก: ชื่อลูกค้า                                        |                                 | <ul> <li>ช้อความที่ค้นหา</li> </ul> |                                                                               |                            |                                           | ปัญหา                           |             |                |  |
| รายการแก้ไขปัญหา     | <b>)</b> [, | ลือกช่วงวันที่:                                             |                                 |                                     | ถึง                                                                           |                            | 🔻 กร                                      | องข้อมูล                        |             |                |  |
| รั้งค่า <            | แสดง 10     | ~ แถว                                                       |                                 |                                     |                                                                               |                            |                                           | (                               | 2           | (              |  |
| รายงาน <             | เลขที่แจ้ง  | ประเภทปัญหา                                                 | ↓ <del>,</del>                  | วันที่แจ้ง 11<br>ปัญหา              | ่ม่<br>ผู้แจ้งปัญหา                                                           | ่ง<br>เชื่อลูกค้า          | หน่วยงานที่ 11<br>รับผิ <mark>ดชอบ</mark> | ่่.<br>สถานะ                    | มี มี       | ราย<br>ละเอียด |  |
|                      |             | 20 1 1 1 1 1 V                                              |                                 |                                     |                                                                               |                            | h                                         |                                 |             |                |  |
|                      | 6107000003  | แจ้งซ่อมเครื่องกรองน้ำ<br>ปริมณฑล) เครื่องกรอง<br>น้ำไม่ไหล | า (กทม.และ<br>งน้ำ เครื่องตัน / | 19 กรกฎาคม<br>2561 15:04 น.         | A30456 นางสาว อันย์สิตา นิธิ<br>กีรติธนวุฒิ (ฝ่ายลูกค้าสัมพันธ์และ<br>บริการ) | นาย ดารงคภูม<br>เดชกิดติกร | มายลูกคา<br>สัมพันธ์และ<br>บริการ         | อยูระหวางการ<br>ตรวจสอบการแก้ไข | ตรวจสอบ     | ٩              |  |

4.1 ให้ผู้ใช้ทำการคลิกที่ปุ่มตรวจสอบ(หมายเลข 2) ของแถวปัญหาที่ต้องการตรวจสอบการแก้ไข แล้วระบบจะแสดง ข้อมูลการแจ้งปัญหา และข้อมูลการแก้ไขปัญหา ดังรูปด้านล่าง

| ข้อมูลก่อนแก้ปัญหา         |                              |                             |                                        |                                                         |  |  |  |
|----------------------------|------------------------------|-----------------------------|----------------------------------------|---------------------------------------------------------|--|--|--|
| งหัสปัญหา :                | 6107000003                   |                             | วันเวลาที่แจ้งปัญหา :                  | 19 กรกฎาคม 2561 15:04 น.                                |  |  |  |
| พนักงานผู้แจ้งปัญหา :      | นางสาว ธันย์สิตา นิธิกีรติธน | วุฒิ                        | พนักงานผู้ตรวจสอบ(รับปัญหา): -         |                                                         |  |  |  |
| หน่วยงานผู้แจ้งปัญหา:      | ฝ่ายลูกค้ำสัมพันธ์และบริการ  | ฝ่ายลูกค้ำสัมพันธ์และบริการ |                                        | V0312281                                                |  |  |  |
| หน่วยงานผู้รับผิดชอบปัญหา: | ฝ่ายลูกค้าสัมพันธ์และบริการ  |                             | สถานะการแก้ปัญหา :                     | อยู่ระหว่างการตรวจสอบการแก้ไข                           |  |  |  |
| รูปภาพปัญหา                | ราย                          | ละเอียดปัญหา                |                                        |                                                         |  |  |  |
| KP                         |                              | ชื่อปัญหา:                  | (CS0102001) แจ้งช่อ<br>ตัน / น้ำไม่ไหล | มเครื่องกรองน้ำ (กทม.และปริมณฑล) เครื่องกรองน้ำ เครื่อง |  |  |  |
|                            |                              | หัวข้อปัญหา (กรณีเป็นปัญ    | บูหาอื่นๆ): -                          |                                                         |  |  |  |
|                            |                              | รายละเอียดปัญหา:            | ลูกค้าแจ้งมาว่าน้ำไม่ไ                 | หลออกจากเครื่องกรองน้ำ                                  |  |  |  |
|                            |                              |                             | (ຍັຮັບຢັດທາງ).                         |                                                         |  |  |  |

| ข้อมูลหลังแก้ปัญหา           |                               |                      |                       |                                |                       |
|------------------------------|-------------------------------|----------------------|-----------------------|--------------------------------|-----------------------|
| ดง 10 🗡 แถว                  |                               |                      |                       |                                | ค้นหา:                |
| ลำดับการแก้ไขปัญหา(ครั้งที่) | วันที่แก้ไขปัญหา              | ผู้แก้ปัญหา          | IP                    | ComputerName                   | คลิกเพื่อดูรายละเอียด |
| 1                            | 19 กรกฎาคม 2561 15:37         | น. นางสาว ศศิธร สุขส | วัสดิ์ 192.168.142.95 | ts60lnb022.thiensurat.co.th    | 0                     |
|                              |                               | รายละเอี             | วียด                  |                                |                       |
|                              |                               |                      |                       |                                |                       |
|                              |                               | พนักงาน              | ผู้แก้ไขปัญหา :       | A35134 นางสาว ศศิธร สุขสวัสดิ์ | ประวัติการแก้ไข       |
|                              |                               | เวลาที่แก้           | ใขปัญหา :             | 19 กรกฎาคม 2561 15:37 น.       | ปัญหา                 |
|                              |                               | หมายเหตุ             | 1:                    | แก้ไขปัญหาแล้ววว               |                       |
| วจสอบ                        |                               |                      |                       |                                |                       |
| ۵<br>ا                       | ลตรวจสอบ: 0 ผ่าน 0 ไม         | isinu 🔶 🚺            |                       |                                |                       |
| n                            | ารระงับยอด: 📃 ระงับ           |                      |                       |                                |                       |
|                              | <b>หมายเหตุ</b> : กรุณากรอกเห | ตุผลการตรวจสอบ       |                       |                                |                       |
|                              |                               | <mark>⊗</mark> →     | หทึก กลับ             |                                |                       |

หมายเลข 1 คือ ช่องเลือกผลการตรวจสอบ

หมายเลข 2 คือ ช่องกรอกเหตุผลการตรวจสอบ

หมายเลข 3 คือ ปุ่มบันทึกการตรวจสอบ

เมื่อผู้ตรวจสอบดู<sup>ข้</sup>อมูลการแก้ไขปัญหาแล้ว ดำเนินการเลือกผลการตรวจสอบ พร้อมกรอกเหตุผลการ ตรวจสอบ แล้วจึงกดบันทึกเพื่อบันทึกผลการตรวจสอบ

- หากผลการตรวจสอบ ผ่าน ระบบจะทำการปิดการแจ้งปัญหารายการนี้
- หากผลการตรวจสอบ ไม่ผ่าน ระบบจะทำการแจ้งเตือนให้ไปหาฝ่ายผู้รับผิดชอบปัญหาทำ การแก้ไขมาใหม่อีกที

# 5. ตั้งค่า

การตั้งค่าจะแบ่งออกเป็น 2 ส่วน ได้แก่ ตั้งค่าปัญหา และ กำหนดสิทธิ์ผู้ใช้งาน

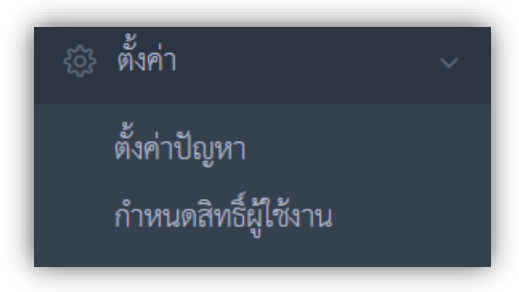

## 5.1 ตั้งค่าปัญหา

| ระบบแจ้งปัญหา                               |                                       |                                        |                 | <u>Ω</u> นาย หองขร จรลี ~ ქ ออกจากระบบ |
|---------------------------------------------|---------------------------------------|----------------------------------------|-----------------|----------------------------------------|
|                                             | ตั้งค่าปัญหา                          |                                        |                 |                                        |
| 🖧 หน้าแรก                                   | + เพิ่มฝ่าย 🔶 🕗                       |                                        |                 |                                        |
| ก สร้างรายการแจ้งปัญหา                      |                                       | ตารางแสดงปัญหาของ                      | ฝ่าย            |                                        |
| <ol> <li>รายการแกเซบญหา</li> <li></li></ol> | แสดง 10 🔹 แถว                         | Rodow .                                | ด้านเวลาเปิดเหล | ค้นหา:                                 |
| 🐵 ตั้งค่า 🗸                                 | 70                                    | ขยศาย ม<br>ผ่ายลูกค้าสัมพันธ์และบริการ | 949             | <b>ม</b> ังหา 1<br><b>©</b> ตั้งก่า    |
| ตั้งค่าปัญหา<br>กำหนดสิทธิ์ผู้ใช้งาน        | AL                                    | เครดิต                                 | 117             | 🗢 ตั้งก่า                              |
| ง<                                          | แสดงเริ่มจาก 1 ถึง 2 จากทั้งหมด 2 แถว |                                        | G               | กลับ 1 ต่อไป                           |
|                                             |                                       |                                        |                 | 9                                      |
|                                             |                                       |                                        |                 |                                        |
|                                             |                                       |                                        |                 |                                        |

หมายเลข 1 คือ เมนูการเข้าใช้งานตั้งค่าปัญหา หมายเลข 2 คือ ปุ่มเพิ่มฝ่าย (เพิ่มข้อมูลปัญหาของฝ่ายใหม่ ที่ยังไม่มีข้อมูลในระบบ) หมายเลข 3 คือ ปุ่มแก้ไข ข้อมูลปัญหาของฝ่ายนั้น

#### 5.1.1 เพิ่มฝ่าย

ให้ผู้ใช้งานทำการเลือกฝ่ายที่ต้องการเพิ่มเข้ามาใช้งานในระบบ เพื่อกทำการตั้งค่าปัญหาต่อไป

| เพิ่มปัญหาฝ่าย |                                |
|----------------|--------------------------------|
| เลือกฝ่าย:     | กรุณาเลือกฝ่าย 🗸               |
|                |                                |
|                | กรุณาเลือกฝ่าย<br>มายหน้าวิสระ |
|                | กฎหมาย                         |
|                | บริหาร                         |
|                | การตลาด                        |
|                | ขาย                            |
|                | ควบคุมการผลิต                  |
|                | ทรัพยากรบุคคลและองค์กร         |

## เมื่อทำการเลือกฝ่ายแล้ว ให้ผู้ใช้งานทำการเพิ่มข้อมูลประเภทปัญหา โดยการเลือกจากปุ่มตั้งค่า ประเภทปัญหา มีอยู่ 3 รายการ ได้แก่ หมวดหมู่ปัญหา,ปัญหาหลัก,ปัญหาย่อย

| เลือกฝ่าย:          | บริการซ่อมเครื่องกรองน้ำ               | ~ |
|---------------------|----------------------------------------|---|
| ตั้งค่าประเภทปัญหา: | กรุณาเลือกประเภทปัญหาที่ต้องการตั้งค่า | ~ |
|                     | กรุณาเลือกประเภทปัญหาที่ต้องการตั้งค่า |   |
|                     | หมวดหมู่ปัญหา                          |   |
|                     | ปัญหาหลัก                              |   |
|                     | ปัญหาย่อย                              |   |

## การตั้งค่าปัญหาจะมีโครงสร้างอยู่ 3 ชั้น - หมวดหมู่ปัญหา คือ โครงสร้างชั้นแรกสุดของปัญหา

| เพิ่มหมวดหมู่ปัญหา |                   | × |
|--------------------|-------------------|---|
| ชื่อหมวดหมู่ปัญหา: | ชื่อหมวดหมู่ปัญหา |   |
| คำอธิบาย:          | คำอธิบาย          |   |
|                    | บันทึก ปิด        |   |

ปัญหาหลัก คือ โครงสร้างชั้นที่สอง มีความสัมพันธ์ต่อจากโครงสร้างชั้นที่หนึ่ง

| เพิ่มปัญหาหลัก     |                                         | × |
|--------------------|-----------------------------------------|---|
| ชื่อหมวดหมู่ปัญหา: | แจ้งช่อมเครื่องกรองน้ำ (กทม.และปริมณฑล) |   |
| ชื่อปัญหาหลัก:     | ซื่อปัญหาหลัก                           |   |
| คำอธิบาย:          | คำอธิบาย                                |   |
|                    |                                         |   |
|                    | บันทึก ปิด                              |   |

 ปัญหาย่อย คือ โครงสร้างชั้นที่สาม มีความสัมพันธ์ต่อจากโครงสร้างชั้นที่สอง สามารถ กำหนดฝ่ายที่รับผิดชอบปัญหา รหัสปัญหา ข้อมูลSLA ได้ที่ชั้นนี้

| เพิ่มปัญหาย่อย            | ×                                     |
|---------------------------|---------------------------------------|
| ชื่อหมวดหมู่ปัญหา:        | แจ้งช่อมเครื่องใช้ไฟฟ้า               |
| ชื่อปัญหาหลัก:            | TV LG - Service                       |
| รหัสปัญหา:                | รหัสปัญหา                             |
| ชื่อปัญหาย่อย:            | ซื่อปัญหาย่อย                         |
| คำอธิบาย:                 | คำอธิบาย                              |
|                           | A                                     |
| ฝ่ายที่รับผิดชอบแก้ปัญหา: | ปฏิบัติการ, สำนักกรรมการผู้จัดการ 🗸 🗸 |
| การระงับยอด:              | 🗌 ระงับ                               |
|                           | บันทึก ปิด                            |

เมื่อทำการตั้งค่าปัญหาเสร็จแล้ว ข้อมูลปัญหาจะแสดงอยู่ในหน้า "สร้างรายการแจ้งปัญหา" ตามชั้นโครงสร้างที่ทำ การตั้งค่าไว้ ดังรูปด้านล่าง

| แจ้งซ่อมเครื่องกรองนำ | (กทม.และบริมณฑล)                                                                                                    | ัหมวดหมู่<br>บัญหา                                                                                                    |
|-----------------------|----------------------------------------------------------------------------------------------------|----------------------------------------------------------------------------------------------------|
| WACO ระบบUF           |                                                                                                    | <ul> <li>ปัญหาหลัก</li> </ul>                                                                                                    |
| ตรวจเช็คเครื่อง       |                                                                                                    | ั ปัญหาย่อย                                                                                                    |
| รายละเอียดปัญหา       | 1                                                                                                    |                                                                                                    |
| ชื่อปัญหา             | แจ้งช่อมเครื่องกรองน้ำ (กทม.และปริมณฑล) WACO ระบบUF ตรวจเข็คเครื่อง                                                                      |                                                                                                    |
| ฝ่ายที่รับผิดชอบ      | ฝ่ายลูกค้าสัมพันธ์และบริการ                                                                                                    |                                                                                                    |
| SLA                   | 1                                                                                                    | รายละเอียดปัญหา                                                                                                    |
| คำอธิบายปัญหา         | -                                                                                                    |                                                                                                    |
|                       |                                                                                                    |                                                                                                    |
|                       | แจ้งซ่อมเครืองกรองนำ<br>WACO ระบบUF<br><b>ตรวจเซ็กเครือง</b><br>รายละเอียดปัญหา<br>ซื่อปัญหา<br>ล่ายที่รับสิดขอบ<br>SLA<br>ศาอธิบายปัญหา | แจ้งซ่อมเครืองกรองนำ (กาม.และปริมณฑล)<br>WACO ระบบUF<br><mark>ตรวจเช็คเครือง</mark><br><mark>ร้ายละเอียดปัญหา<br/>ชื่อปัญหา แจ้งซ่อมเครื่องกรองน้ำ (กาม.และปริมณฑล) WACO ระบบUF ตรวจเช็คเครื่อง<br/>ล่ายที่รับผิดขอบ ฝ่ายถูกค้าสัมพันธ์และบริการ<br/>SLA 1<br/>คำอธิบายปัญหา -</mark> |

## 5.2 กำหนดสิทธิ์ผู้ใช้งาน

| ระบบแจ้งปัญหา                                                      |                                  |                         |                               |                       | <u>ณ</u> นาย ทองชร จรลี ~ | <del>(</del> ] ออกจากระบบ |
|--------------------------------------------------------------------|----------------------------------|-------------------------|-------------------------------|-----------------------|---------------------------|---------------------------|
|                                                                    | กำหนดสิทธิ์ผู้ใช้ง               | าน                      |                               |                       |                           |                           |
| เมนู<br>ฏ หน้าแรก                                                  | + ເທີ່ມຜູ້ໄດ້ຈານ                 | 2                       |                               |                       |                           |                           |
| <ul> <li>สร้างรายการแจ้งปัญหา</li> <li>รายการแก้ไขปัญหา</li> </ul> | 10 T 100                         |                         | ตารางแสดงข้อมูลผู้มีสิทธิ์ใช้ | ้งานระบบ              | ค้บหา:                    |                           |
|                                                                    | แก่หง 10 แก่ง<br>รหัสพนักงาน ปุ≟ | ชื่อ-นามสกุล ม1         | ตำแหน่ง 🎼                     | ฝ่าย                  | จัดการสิทธิ์              | ลบ                        |
| ชีวิตั้งค่า                                                        | A00002                           | นาง ศิริพร บุญญธรรม     | ผู้อำนวยการกลุ่มปฏิบัติการ    | บริหาร                | 🔶 🖸 nân                   | 🗙 คลิก                    |
| ตั้งค่าปัญหา<br>กำเน เคริมส์ปัสธรร                                 | A00074                           | นาย พรชัย สิทธิศักดิ์   | ผู้อำนวยการกลุ่มเครดิต        | ปริหาร                | 🕑 คลิก                    | 🗙 คลิก                    |
|                                                                    | A26827                           | นางสาว ณฤดี โปรดปราน    | เลขานุการกรรมการผู้จัดการ     | สำนักกรรมการผู้จัดการ | 🕑 คลิก                    | 🗙 คลิก                    |
|                                                                    | A30371                           | นาย ซัยณรงศ์ เหมือนรุ่ง | รองผู้จัดการฝ่าย              | เทคโนโลยีสารสนเทศ     | 🕑 គតិព                    | 🗙 คลิก                    |
|                                                                    | A32315                           | นางสาว มนฑิรา ยอดแสง    | Systems Analyst               | เทคโนโลยีสารสนเทศ     | 🕑 คลิก                    | 🗙 คลิก                    |
| Ŭ                                                                  | A40767                           | นาย ภาสกร ปาลวัฒน์      | Systems Analyst               | เทคโนโลยีสารสนเทศ     | 🕑 คลิก                    | 🗙 คลิก                    |
|                                                                    | A40905                           | นาย พิธิวัด ถาวรกุลซัย  | โปรแกรมเมอร์                  | เทคโนโลยีสารสนเทศ     | 🕑 คลิก                    | 🗙 คลิก                    |
|                                                                    | A41133                           | นาย อัสนี แหวนหล่อ      | โปรแกรมเมอร์                  | เทคโนโลยีสารสนเทศ     | <b>6</b> คลิก             | 🗙 คลิก                    |
|                                                                    | แสดงเริ่มจาก 1 ถึง 8 จากทั้งหมด  | 8 ແຄວ                   |                               |                       | ſ                         | าลับ 1 ต่อไป              |

- หมายเลข 1 คือ เมนูการเข้าใช้งานกำหนดสิทธิ์ผู้ใช้งานระบบ หมายเลข 2 คือ ปุ่มเพิ่มผู้ใช้งานระบบ หมายเลข 3 คือ ปุ่มแก้ไขสิทธิ์ผู้ใช้งานระบบ หมายเลข 4 คือ ปุ่มลบผู้ใช้งานระบบ

# 5.2.1 เพิ่มผู้ใช้งานระบบ

ให้ทำการกรอกชื่อ หรือ รหัสพนักงานที่ต้องการเพิ่มสิทธิ์ ในช่องชื่อพนักงาน แล้วทำการเลือก เมนูที่ต้องการใช้ผู้ใช้งานคนนั้นมีสิทธิ์ใช้ แล้วกดปุ่มบันทึก พนักงานคนที่ถูกเพิ่มสิทธิ์ก็จะสามารถเข้าใช้งานระบบได้ และจะ เห็นข้อมูลปัญหาเฉพาะที่เกี่ยวข้องกับฝ่ายตัวเองเท่านั้น

| พิ่มสิทธิผู้ใช้งาน                  |                                               |                | กรอ      | เกชื่อพนักง                 | านที่ต้องก | ารเพิ่ม |
|-------------------------------------|-----------------------------------------------|----------------|----------|-----------------------------|------------|---------|
| ชื่อพนักงาเ                         | <ol> <li>นาย อิทธิพัทธ์ แช่เหลี่ยว</li> </ol> |                |          |                             |            |         |
| รหัสพนักงาน: A40447<br>ฝ่าย: เครดิต |                                               |                | ตำแหน่ง: | พนักงานเกีบเงิน<br>เก็บเงิน |            |         |
|                                     |                                               |                | แผนก:    |                             |            |         |
| สดง 10 🔻                            | ແຄວ                                           |                |          | ค้นหา:                      |            |         |
| MenulD 📲                            | MenuName                                      | 1 จัดการสิทธิ์ | เพิ่ม    | <mark>แก้ไข</mark>          | ลบ         | พิมพ์   |
| T0001                               | รับแจ้งปัญหา                                  | 🗌 ใช้งาน       |          |                             |            |         |
| T0002                               | มอบหมายผู้แก้ใขปัญหา                          | ] ใช้งาน       |          |                             |            |         |
| T0003                               | ปิดการแจ้งปัญหา                               | 🦳 ใช้งาน       |          |                             |            |         |
| Т0004                               | ปิดการแจ้งปัญหาแบบพิเศษ                       | 🗌 ใช้งาน       |          |                             |            |         |
| T0005                               | รับทราบปัญหา(ผู้บริหาร)                       | 🗌 ใช้งาน       |          |                             |            |         |
| T0006                               | รับทราบปัญหา(ปฏิบัติการ)                      | 🗌 ใช้งาน       |          |                             |            |         |
| T0007                               | ปัญหาที่รอการอนุมัติ                          | 🗌 ใช้งาน       |          |                             |            |         |
| T0008                               | ตั้งค่าปัญหา                                  | 🗌 ใช้งาน       |          |                             |            |         |
| Т0009                               | ตั้งค่าผู้อนุมัติการปิดปัญหา                  | 🗌 ใช้งาน       |          |                             |            |         |
| T0010                               | รายงานผู้ดูแลระบบ                             | 🗌 ใช้งาน       |          |                             |            |         |